## CARTE DE VISITE (12,8 x 8,2)

## (Avec Open Office)

Ouvrir Open-office et clic sur : classeur.

Dans : format ; clic sur: page. Dans la fenêtre, clic sur : page et sur l'orientation: paysage et mettre les marges : gauche et droite à : 0,50 cm, haut et bas à : 1 cm

Valider par : OK

Modifier la largeur des colonnes : A, H, O, les mettre à : = 0,50 cm.

Dans le classeur : à partir de la 2<sup>ème</sup> ligne, bleuir de la colonne **B2 à G2** et descendre jusqu'à la ligne **19** 

Dans : format ; clic sur: cellule et bordure .Sélectionner un encadrement.

Ligne B4 : bleuir les colonnes **B4 à G4** et clic sur : **fusionner les cellules**. Puis, écrire le texte : M.et Mme xxxxxx (taille : 10)

Ligne 17 : bleuir les colonnes **B17 à D17** et clic sur : **fusionner les cellules**. Puis, écrire le texte : rue xxxxx (taille : 8)

Ligne 18 : bleuir les colonnes **B18 à D18** et clic sur : **fusion les cellules**. Puis, écrire le texte : ville et code (taille : 8)

Ligne 18 : bleuir les colonnes **F18 et G18** et clic sur : **fusionner les cellules**. Puis, écrire le texte : N° de téléphone (taille: 8)

La première carte est terminée. Faire un copier-coller et positionner le curseur sur la cellule : I 2 ; puis sur : B 21 et sur : I 21.

Contrôler la dimension de la carte

Pour réduire ou augmenter la largeur de la carte : modifier la largeur de la colonne : **D** et de la colonne : **K**.

Pour réduire ou augmenter la hauteur de la carte : modifier la hauteur d'une ligne, choisir une ligne entre : 5 à 15 .modifier également une ligne entre : 25 à 35.